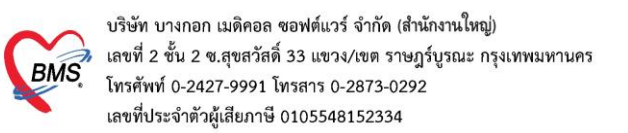

# คู่มือการตั้งค่าและบันทึกข้อมูล Vaccine HOSxPXE

## 1. การตั้งค่าข้อมูลพื้นฐานวัคซีน , Lot Vaccine และแผนการรักษา

#### 1.1 วิธีการ เพิ่ม ข้อมูลVaccine

เข้าที่เมนู Tools > OPD > ประเภท Vaccine

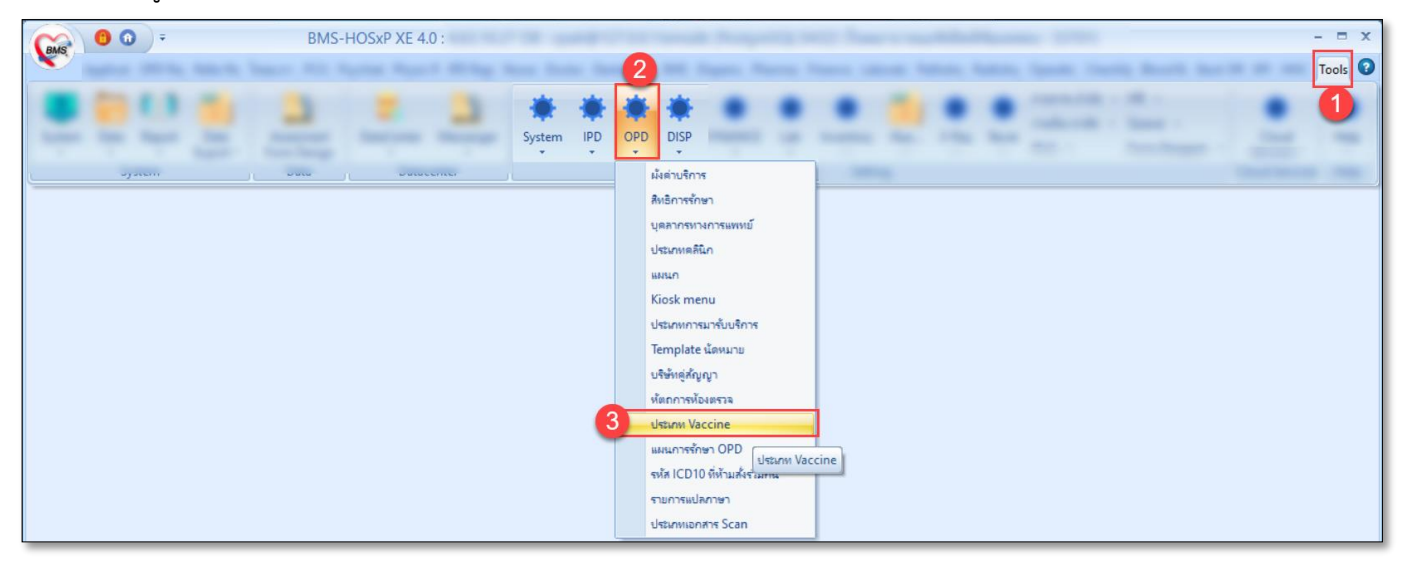

- 1.1.1 กดปุ่ม เพิ่ม <u>(การเพิ่มข้อมูลVaccineไม่ต้องเพิ่มข้อมูลแยกตามเข็ม ให้เพิ่มข้อมูลแยกตามบริษัทผู้ผลิต</u>)
- 1.1.2 ลงข้อมูล Vaccine
  - ระบุ รหัส(รหัสห้ามซ้ำกัน)
  - ระบุ กลุ่ม
  - **ติ๊ก** Active
  - ระบุ ชื่อvaccine (ให้ระบุชื่อบริษัท ต่อท้ายชื่อ Vaccine)
  - ระบุ วิธีใช้
  - ระบุ รหัสส่งออก (ให้ระบุเป็น C19)
  - ระบุ ชื่อบริษัทผู้ผลิต (ข้อมูลผู้ผลิตจะมาจากระบบ Immunization Center)
  - ระบุ แบบฟอร์มใบนัด (แบบฟอร์มที่แสดงจะต้องอยู่ใน module ที่ชื่อ "VACCINE-APPOINTMENT")
  - กำหนดการคิดค่าบริการ (ถ้ามีการคิดค่าบริการ โดยเพิ่มข้อมูลค่าใช้จ่ายที่ข้อมูลเวชภัณฑ์ยา)
  - ติ๊ก Update MOPH Registry และติ๊ก ต้องระบุแผน
- 1.1.3 กดปุ่ม บันทึก

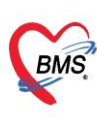

| แทา     |                |                                    |                  |          |                              |           |                  |                |        |       |
|---------|----------------|------------------------------------|------------------|----------|------------------------------|-----------|------------------|----------------|--------|-------|
| ชื่อ Va | ccine          |                                    | Refresh          |          |                              |           |                  |                |        |       |
| ລຳທັນ   | รหัส ▼         | ชื่อ Vaccine                       | กล่ม             | รทัส     | ส่งออก Vaccine รวม           | ส่งข้อมลเ | ข้า MOPH ต้องเ   | ระบแผน วิชีให้ |        | _     |
| 1       | TT5/dT5        | ฉีดวัคชีนบาดทะยักเข้มที่ 5         | 🚸 HOSxI          | PersonV  | accineEntryForm              |           |                  |                | - = 3  | x     |
| 2       | TT4/dT4        | ฉีดวัคชันบาดทะยักเข็มที่ 4         |                  | Inonin   |                              |           |                  |                |        |       |
| 3       | TT3/dT3        | ฉีดวัคชินบาดทะยักเข้มที่ 3         | <b>บ</b> ถ์มีต / | accin    | e                            |           |                  |                | G Log  |       |
| 4       | TT2/dT2        | ฉีดวัคชินบาดทะยักเข็มที่ 2         | Vaccine          | e        |                              |           |                  |                |        |       |
| 5       | TT1/dT1        | ฉีดวัคชีนบาดทะยักเข็มที่ 1         |                  |          |                              |           |                  |                |        |       |
| 6       | TT/dT          | บาดทะยัก                           |                  | รหัส     | Coronavirus                  | กลุ่ม     | Coronavirus      | Active         |        | ılar) |
| 7       | Rabies Vaccin  | วัลชั้นพิษสุนัขบ้า เข็ม 5          |                  |          |                              |           | 1                |                |        | us)   |
| 8       | Rabies Vaccin  | วัลชั้นพิษสุนัขบ้า เข็ม 4 🥑        | ชื่อ Va          | accine   | Coronavirus AstraZeneca      |           |                  |                |        | us)   |
| 9       | Rabies Vaccine | วัดขึ้น                            | วิธี             | ท้       | ฉิดใต้มิวหนัง (Subcutaneous) |           |                  | -              |        | us)   |
| 10      | Rabies Vaccin  | <sub>วัคซีน</sub> ลงข้อมูล Vaccine | e                |          | 010                          |           |                  |                |        | us)   |
| 11      | Rabies Vaccin  | วัคชิ้นพิษสุนัขบ้า เข็ม 1          | รหลด             | 4691     | 013                          | มุมลด A   | suazeneca        | -              |        | us)   |
| 12      | Rabies Vaccin  | พิษสุนัขบ้า                        | แบบฟอ            | ร่มใบแัด | XE-FORM-Covid-TAG-A5         |           |                  | ÷              |        | us)   |
| 13      | OPVs3          | OPV ครั้งที่ 3 (ป.2)               | 619              | เลือาส   | Vaccino Covid 19.05 ml/de    | veo Vial  |                  |                | O dina |       |
| 14      | OPVs2          | OPV ครั้งที่ 2 (ป.1)               |                  | 0 81118  | vaccine covid 190.5 milde    | Se viai   |                  |                | C HUNI |       |
| 15      | OPVs1          | OPV ครั้งที่ 1 (11)                |                  |          |                              | The last  |                  |                |        |       |
| 16      | OPVC           | OPV รณรงค์ ติ๊กการใช้งั            | งาน 🌔            | 3        | 🔲 เป็น Vaccine รวม           | Upd Upd   | ate MOPH Registr | У              |        |       |
| 17      | OPV5           | OPV กระตุ้น กรังที 2               |                  |          | 🔽 ต้องระบุแผน                |           |                  |                |        |       |
| 18      | OPV4           | OPV กระตุ้น ครั้งที่ 1             |                  |          |                              |           |                  | _              |        |       |
| 19      | OPV3           | ให้วัลชั้น OPV ครั้งที่ 3          |                  |          |                              |           |                  |                |        | -     |
| 20      | OPV2           | ให้วัลชั้น OPV ครั้งที่ 2          | - <b>0</b> i     | บ        |                              |           |                  | 💾 บันทึก       | 🗙 ปิด  |       |
| 21      | OPV1           | ให้วัลชั้น OPV ลรั้งที่ 1          | UFV              | 001      |                              | 1         | 4                |                |        |       |
| 22      | MMR2           | วัคชิ้นทัด คางทุม หัดเยอรมัน       | MMR              | 072      |                              |           |                  | 🔟 กดปุ่มบัน    | เท็ก   |       |
| 23      | MMR1           | ให้วัลชิน MMR                      | MMR              | 071      |                              |           |                  |                |        |       |
| 24      | MEAS           | ให้วัลชิ่น Measle                  | MEAS             | 061      |                              |           |                  |                |        |       |
| 1       | กดป่มเพิ่ม     | IF เข็มที่ 3                       | IF               | 053      |                              |           | m                |                |        |       |

## 1.2 วิธีการ เพิ่ม ข้อมูล Lot. Vaccine

1.2.1 กดปุ่มVaccine Lot. > กดปุ่ม Vaccine Covid-19

| 😸 HOS    | PPersonVaccine | ×                                          |                                     |               |                                                                                                    |                    |                |                    |            |      |             |                 |
|----------|----------------|--------------------------------------------|-------------------------------------|---------------|----------------------------------------------------------------------------------------------------|--------------------|----------------|--------------------|------------|------|-------------|-----------------|
| ทะเบียเ  | I Vaccine      |                                            |                                     |               |                                                                                                    |                    |                |                    |            |      | Vaccin      | e Lot. 🛛 🖸 Log  |
| ต้แทา    |                |                                            |                                     |               |                                                                                                    |                    |                |                    |            | _    | 0           |                 |
|          |                |                                            |                                     |               |                                                                                                    |                    |                |                    |            | _    | •           |                 |
| ชื่อ Va  | ccine          |                                            | HOSxPDoctorWorkbenchVaccineListForm |               |                                                                                                    |                    |                |                    | - = ×      |      |             |                 |
| ລຳດັນ    | รรัส 🔺         | ชื่อ Vaccine                               | ข้อมล Vaccine                       |               |                                                                                                    |                    | - F            | Vaccine            | COVID-19   |      | นัยลิต      | แบบฟอร์มแัก     |
| > 1      | BCG            | ให้ BCG ต่ำคว่า 1 🛙                        | Vaccine Group                       | Vaccine lot   |                                                                                                    |                    |                |                    |            |      |             |                 |
| 2        | Co01           | Covid sinovac (                            | where the Managina Craup            | 100000000     | LetNe                                                                                                 |                    | . 2            | in an an ta        | ನ.ನೆ.ಸಿ.   |      |             | XE-FORM-Covid-1 |
| 3        | Co02           | Covid Pfizer (0,                           | and as vaccine Group                | ערוזאגי עוזיא | LOTINO.                                                                                               | าหาหายไม่          | V Die Place PU | W The Play1-159160 | B-19 ( D 6 |      |             | XE-FORM-Covid-1 |
| 4        | Co03           | Coronavirus Pfiz                           |                                     |               |                                                                                                    |                    |                |                    |            |      | AstraZeneca | XE-FORM-Covid-1 |
| 5        | Co04           | Coronavirus mo                             | 2 0PV                               |               |                                                                                                    |                    |                |                    |            | Vial | AstraZeneca | XE-FORM-Covid-1 |
| 6        | Co05           | Coronavirus Ast                            | 4 BCC                               |               |                                                                                                    |                    |                |                    |            |      | AstraZeneca | XE-FORM-Covid-1 |
| 7        | Co06           | Coronavirus sin                            | 5 IE                                |               |                                                                                                    |                    |                |                    |            |      |             | XE-FORM-Covid-1 |
| 8        | Co07           | Coronavirus sin                            | 6 MEAS                              |               |                                                                                                    |                    |                |                    |            |      |             | XE-FORM-Covid-1 |
| 9        | Coronavirus    | Coronavirus sin                            | 7 MMR                               |               |                                                                                                    |                    |                |                    |            | Vial |             | XE-FORM-Covid-1 |
| 10       | Covid19        | Covid19 Sinova                             | 8 Babies Vaccine                    |               |                                                                                                    |                    |                |                    |            | Vial | Novavax     | XE-FORM-Covid-1 |
| 11       | dTANC 1        | วัคชินบาตทะยัก หญิ                         | 9 TT                                |               |                                                                                                    |                    |                |                    |            |      |             |                 |
| 12       | dTANC 2        | วัคชั่นบาตทะยัก หญิ                        | 10 dT                               |               |                                                                                                    |                    |                |                    |            |      |             |                 |
| 13       | dTANC 3        | วัคชินบาดทะยัก หญิ                         | 11 HBV                              |               |                                                                                                    |                    |                |                    |            |      |             |                 |
| 14       | dTANC 4        | วัคชินบาตทะยัก หญิ                         | 12 DTP                              |               | <n(< td=""><td>o data to display&gt;</td><td></td><td></td><td></td><td></td><td></td><td></td></n(<> | o data to display> |                |                    |            |      |             |                 |
| 15       | dTANC 5        | วัดชินบาตทะยัก หญั                         |                                     |               |                                                                                                    |                    |                |                    |            |      |             |                 |
| 16       | DTP1           | ไท้วัคชิ่น DTP เช่มเ                       |                                     |               |                                                                                                    |                    |                |                    |            |      |             |                 |
| 17       | DTP2           | ได้วัดชิ่น DTP เช่นท                       |                                     |               |                                                                                                    |                    |                |                    |            |      |             |                 |
| 18       | DTP3           | เทวคชน DTP เขม                             |                                     |               |                                                                                                    |                    |                |                    |            |      |             |                 |
| 19       | DTP4           | DIPกระดุแปมท                               |                                     |               |                                                                                                    |                    |                |                    |            |      |             |                 |
| 20       | dTe1           | DIP กระดุน เขมท                            |                                     |               |                                                                                                    |                    |                |                    |            |      |             |                 |
| 21       | dTe2           | รักษีแ dT เป็นที่ 2 (                      |                                     |               |                                                                                                    |                    |                |                    |            |      |             |                 |
| 22       | dTe2           | ากอน OT เอคา 2 ()<br>จัดติน dT เต็มตี 2 () |                                     |               |                                                                                                    |                    |                |                    |            |      |             |                 |
| 23       | dTeA           | รัฐสัน dT เช็นซี่ 4 (                      |                                     |               |                                                                                                    |                    |                |                    |            |      |             |                 |
| 25       | Flu            | รัครับไข้บรัดในก่                          |                                     |               |                                                                                                    |                    |                |                    |            |      |             |                 |
| 141 44 4 | • • • • + -    | ∧ ∨ × <b>∧</b> * '*                        | *** * * * * * * * * * * * * * * * * |               | - * * X 3 * '* ¥                                                                                      | 4                  |                |                    |            |      |             |                 |
|          |                | a                                          |                                     |               |                                                                                                    |                    |                | - P 101            | ก 🛛 มีก    |      |             |                 |
|          | WN 🔣 🔣 IIŃ     | 19                                         |                                     |               |                                                                                                    |                    |                |                    |            |      |             | N 10            |

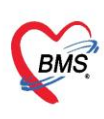

- 1.2.2 กดปุ่ม เพิ่ม
  - ระบุ ข้อมูลชื่อVaccine , ผู้ผลิต (วันที่รับและเวลาที่รับจะขึ้นเป็นเวลาปัจจุบัน สามารถแก้ไขได้)
  - ระบุ ข้อมูล ช่องLot. No., Serialization, วันหมดอายุ และจำนวน Dose ด้วยเครื่องอ่าน Barcode
     ยิ่ง ที่ข้างกล่อง Vaccine
  - ติ๊ก พิมพ์ label เพื่อพิมพ์ Sticker เมื่อบันทึกข้อมูล

1.2.3 กดปุ่ม บันทึก ระบบจะGen กล่องที่ของLot Vaccine และ Dose มาให้ตามที่ระบุไว้ ซึ่งสามารถ ออกแบบแบบฟอร์ม Sticker มาแปะติดกับกล่องวัคซีนที่ฉีดให้กับผู้ป่วย และติดที่ใบนำทางของผู้ป่วยได้

| HOSxPVaccineInventoryLot                 | HOSxPVaccineInventoryLotEntryForm             | - = x                                                                                                  |  |
|------------------------------------------|-----------------------------------------------|----------------------------------------------------------------------------------------------------|--|
| รายการรับ Vaccine COVID-19               | ข้อมาการรับ Vaccine                           | C Log                                                                                                  |  |
| ด้นทา                                    | Vaccine                                       |                                                                                                    |  |
| <b>ดำ</b> ล้แหา                          | 5º Vaccine Covid19 Sinovac                    | 1                                                                                                    |  |
| ลำดับ วันที่รับ เวลารับ ชื่อ V 🦉         | วันที่รับ 22/2/2564 - เวลารับ 08:54 ≎         |                                                                                                    |  |
|                                          | ц́µān Sinovac -                               |                                                                                                    |  |
|                                          | Lot. No. ABV5839 Serialization 05645221049119 |                                                                                                    |  |
|                                          | วันหมดอายุ 30/6/2564 → จำนาน Dose 100 ‡       |                                                                                                    |  |
|                                          | Vaccine Label                                 | - = ×                                                                                                  |  |
|                                          | Print 91% (0                                  | 0 1 0 0 📑 1 1 🕈 »                                                                                      |  |
|                                          | ลำดับ Code ผู้จับ                             |                                                                                                    |  |
|                                          |                                               | Lot no : ABV5839<br>Serial no : 05645221049119<br>Expire Date : 30/6/2021<br>กล่องที่ : 1 ชวดที่ :<br> |  |
|                                          | w « < > » 6 < x • * • • <                     |                                                                                                    |  |
| <ul> <li>3 &gt;&gt; &gt;&gt; +</li></ul> | 🛛 ອີ ລນ 🖉 ຈີສາກ໌ Label                        | ที่ก 🛛 ปีก                                                                                             |  |

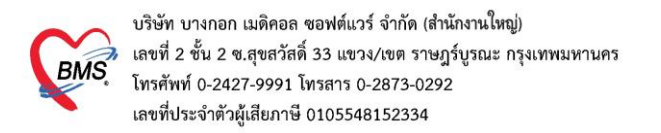

## 1.3 วิธีการ สร้างแผนการรักษาสำหรับการรับวัคซีน

1.3.1 เข้าที่เมนู Tools > OPD > แผนการรักษา OPD

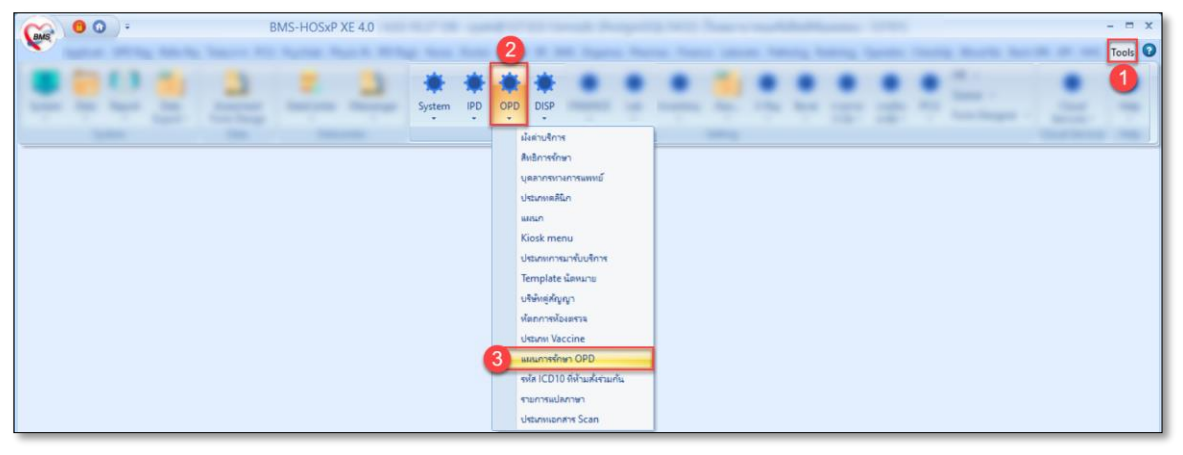

- 1.3.2 กดปุ่ม เพิ่ม เพื่อเพิ่มข้อมูลแผนการรักษา และแผนการนัดมารักษา
- 1.3.3 แผนการรักษา
  - ระบุ ชื่อแผน และ ประเภทแผน เลือกเป็น "การให้ Vaccine"
  - เลือกรหัสอ้างอิง เลือกเป็นชื่อ Vaccine ที่เพิ่มข้อมูลไว้
  - ระบุ ข้อมูล คลินิก แผนก ห้อง เพื่อเป็นข้อมูลสำหรับการนัดหมายในครั้งถัดไป
- 1.3.4 แผนการนัดมารักษา
  - กดปุ่ม เพิ่ม แล้วระบุ ครั้งที่ต้องฉีด และวันที่ ซึ่งเป็นการกำหนดระยะห่างของครั้งถัดไป
  - ระบุ การให้บริการ และ หมายเหตุ (ถ้ามี)
  - กดปุ่ม บันทึก แผนการนัดมารักษา
- 1.3.5 กดปุ่มบันทึก

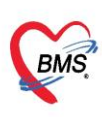

| แผนการรักษา OPD       | 🚸 HOSaPTreatmentPlanTypeEntryForm                      | - m x C Log |
|-----------------------|--------------------------------------------------------|-------------|
| ลำดับ ชื่อแลน         | ข้อมูลแผนการรักษา                                      | C Log       |
|                       | แผนการรักษา                                            |             |
|                       | Sauna Setalar Covid sinovar (0.28)                     |             |
|                       | New an mark Covid Sinovac (0,20)                       |             |
|                       | อริเริล อานของชนทั่วไป                                 |             |
|                       | ห้อง ท้องสรวจBMS(สำหรับพลลองระบบ)                      |             |
|                       | แพลายังกรับก                                           |             |
|                       | 🔹 🚓 🚺 เพิ่มข้อมูลการรักษา                              |             |
|                       |                                                        |             |
|                       | ร้างสายสายแก่งการบัญญาร์กษา<br>ที่สมุลแผนการบัญญาร์กษา |             |
|                       | และการเกินาร์กษา                                       |             |
|                       | 24 1 1 24 0 1                                          |             |
|                       | ทรงกับ หลัก U                                          |             |
|                       |                                                        |             |
|                       | THE OWIN                                               |             |
|                       |                                                        |             |
|                       |                                                        |             |
|                       |                                                        |             |
| 1 กดบับเพิ่ม          | หมายเหตุ : ครั้งแรก (1) วันที่จะท้องเป็น 0             |             |
| Underson A X & + :+ & |                                                        |             |
| 📲 มนัม                |                                                        |             |
|                       | 🗃 ະນ                                                   | X Da        |

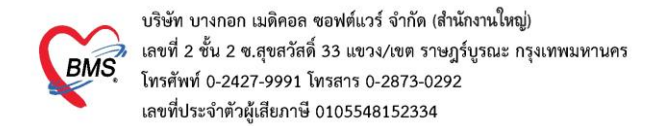

## 2. <u>การตรวจสอบกลุ่มเป้าหมายก่อนการให้ Vaccine</u>

#### 2.1 กรณีประสงค์รับวัคซีน

| 🍲 DoctorWo              | orkBenchVaccineEntryForm                                         |                                                                                        | - = X                                                   |
|-------------------------|------------------------------------------------------------------|----------------------------------------------------------------------------------------|---------------------------------------------------------|
| ข้อมูลการใ              | ให้ Vaccine                                                      |                                                                                        | Lot.List 💽 Log                                          |
| การให้ Vacc             | cine                                                             |                                                                                        | ตารางแผนการให้ Vaccine                                  |
|                         |                                                                  |                                                                                        | ดรั้งที่ สถานะ วันที่มัด วันที่มารับบริการ การให้บริการ |
| เจ้าหน้าที่             |                                                                  | ันหา กลุ่มเป้าทนาย : บุคลากรทางการแพทย์ : บุคลากรทางการแพทย์และสาธารย                  | u a                                                     |
| Vaccine                 | ChAdOx1nCoV-19 (AstraZeneca)                                     | ระวัติ Vaccine นี้/ รั้งที่ 1 🛟 ฉีดเข้ากล้ามเนื้อ (Intramuscular)                      |                                                         |
| แผน                     |                                                                  |                                                                                        |                                                         |
| Lot.No.                 | - วันทมตอายุ                                                     | - แสดงข้อมูลกลุ่มเป้าหมาย                                                              |                                                         |
| Serial No.              |                                                                  | ענואנא גער אוון אוויז איז איז איז איז איז איז איז איז איז א                            | <no data="" display="" to=""></no>                      |
| หมายเหตุ                |                                                                  | 🔲 ไม่เคย แพ้วัคชีนไข้หวัดไหญ่ หรือ สารประกอบในวัคชีนอย่างรุนแรง                        |                                                         |
|                         |                                                                  | 🔲 ไม่มี ไข้ หรืออาการเจ็บปวดอย่างเฉียบพลัน                                             |                                                         |
|                         |                                                                  | 📃 ไม่อยู่ในสถานะที่หายจากการเจ็บป่วยเฉียบพลันไม่เกิน 7 วัน                             |                                                         |
|                         | 🔲 ผู้รับบริการ ได้ติดตั้ง [ Line หมอพร้อม ] แล้ว                 | 🔲 ไม่ได้นอนรักษาตัวและออกจากโรงพยาบาลในระยะเวลา 14 วัน                                 |                                                         |
|                         | 🔲 พิดตามอาการหลังฉัดเรียบร้อยแล้ว <-การบันทึกจะสมบูรณ์ต้อง Check | งนี้ด้วย 📄 ไม่มี โรคประจำตัวที่ยังมีอาการกำเริบ เช่น ใจสั่น เจ็บแน่นหน้าอก หอบ เหนื่อย |                                                         |
|                         |                                                                  |                                                                                        | mstw vaccine (*in MOPH immunization center)             |
| อาการผิดปกติ<br>หลังฉัด | ล้ำดับ ความรุนแรง อาการ                                          | อื่นๆ                                                                                  |                                                         |
|                         | * Click he                                                       | e to add a new row                                                                     |                                                         |
|                         |                                                                  |                                                                                        |                                                         |
|                         |                                                                  |                                                                                        |                                                         |
|                         | <no.< th=""><th>ata to dienlava</th><th></th></no.<>             | ata to dienlava                                                                        |                                                         |
|                         |                                                                  | ala lo uspiay                                                                          |                                                         |
|                         |                                                                  |                                                                                        |                                                         |
|                         |                                                                  |                                                                                        |                                                         |
|                         | ₩ # + > >> >+ + - ▲ ✓ X * * P                                    |                                                                                        |                                                         |
| 🖪 ลบ                    | 🔲 พิมพ์ไบนัด Snagit 2021                                         | •                                                                                      | 🕒 บันทึก 🛛 🛛 ปัต                                        |

### 2.2 กรณีที่ไม่ประสงค์รับวัคซีน

| S DoctorWo   |                                                                            |                                                                               |          |                   | - 🗆 X                          |
|--------------|----------------------------------------------------------------------------|-------------------------------------------------------------------------------|----------|-------------------|--------------------------------|
| ข้อมูลการใ   | й Vaccine                                                                  |                                                                               |          |                   | Lot.List 🚺 Cog                 |
| การให้ Vaco  | ine                                                                        |                                                                               | ตารางเ   | เผนการให้ Vaccine |                                |
|              |                                                                            |                                                                               | ครั้งที่ | สถานะ วันที่นัด   | วันที่มารับบริการ การให้บริการ |
| เจ้าหน้าที่  | • 🗊 คั้นทา                                                                 | ไม่ประสงก์รับวัคชิน (บุกลากรทางการแพทย์ : บุคลากรทางการแพทย์และสา             | • 1      | 1/2/256           | 4 ChAdOx1nCoV-19 (AstraZenec   |
| Vaccine      | ChAdOx1nCoV-19 (AstraZeneca) - ประวัติ                                     | Vaccine นี้เป็นอรั้งที่ 1 🛟 ฉัดเข้ากล้ามเนื้อ (Intramuscular)                 | 2        | 1/3/256           | 4 ChAdOx1nCoV-19 (AstraZenec   |
| แผน          | ChAdOx1nCoV-19 (AstraZeneca) : ChAdOx1nCoV-19 (AstraZeneca)                |                                                                               | _        |                   |                                |
| Lot.No.      | - วันหมดอายุ -                                                             | แสดงข้อความไม่ประสงค์รับวัคซีนและแสดงข้อมลก                                   | เล่มเป้า | หมาย              |                                |
| Serial No.   |                                                                            | บบ                                                                            |          |                   |                                |
| หมายเหตุ     |                                                                            | 🔲 ไม่เลย แพ้วัคซีนไข้หวัดโหญ่ หรือ สารประกอบในวัคซีนอย่างรุนแรง               |          |                   |                                |
|              |                                                                            | 🔲 ไม่มี ไข้ หรืออาการเจ็บปวดอย่างเฉียบพลัน                                    |          |                   |                                |
|              |                                                                            | 📄 ไม่อยู่ในสถานะที่หายจากการเจ็บป่วยเฉียบพลันไม่เกิน 7 วัน                    |          |                   |                                |
|              | 🔲 ผู้รับบริการ ได้คิดตั้ง [ Line หมอพร้อม ] แล้ว                           | 🔲 ไม่ได้นอนรักษาตัวและออกจากโรงพยาบาลในระยะเวลา 14 วัน                        | 144 44   | ( ) » » +         |                                |
|              | คิดตามอาการหลังฉัดเรียบร้อยแล้ว <-การบันทึกจะสมบูรณ์ต้อง Check ช่องนี้ด้วย | 📄 ไม่มี โรคประจำตัวที่ยังมีอาการกำเริบ เช่น ใจสิ่น เจ็บแน่นหน้าอก หอบ เหนื่อย | การแจ้   | Vaccine (ann MO   | PH Immunization Center)        |
| อาการผิดปกติ | ล้ำดับ ความรุนแรง อาการ                                                    | อื่นๆ                                                                         |          |                   | -                              |
| หลังฉีด      | * Click here to ad                                                         | d a new row                                                                   |          |                   |                                |
|              | <no data="" to<br="">#&lt; « &lt; → &gt;&gt; ;#: + - ▲ ✓ X</no>            | display <b>&gt;</b>                                                           |          |                   |                                |
| 🗾 🐻 ລນ       | 🔲 พิมพ์ใบนัด Snagit 2021                                                   | •                                                                             |          |                   | 📑 บันทึก 🛛 🔀 ปิด               |

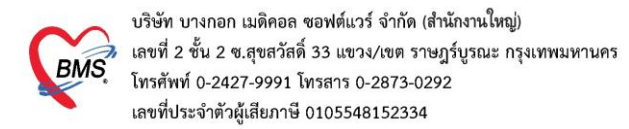

## 3. <u>วิธีการบันทึกการให้ Vaccine</u>

#### 3.1 เข้าที่เมนูER > ER Register List

| Application OPD Regist Refer Regist Insurance PCU Psychiatric Physic Regi IPD Regist Register List Deserve Control Register List Deserve Control Register List Register Control Register List Register Control Register List Register Control Register List Register Control Register List Register Control Register List Register Control Register Control Register Contro | try Nurse Doctor Dental ER                             | EMS Dispensary Pharmacy Finance Lab<br>เลือกเมนู ER                      | oratory   Pathology   Radiology   Operation   Che                  | X                                               |
|----------------------------------------------------------------------------------------------------|--------------------------------------------------------|--------------------------------------------------------------------------|--------------------------------------------------------------------|-------------------------------------------------|
| รายชื่อผู้ป่วยรอดรวจ 🎯 Tasl 🗸 วันที่ 21/1/2564 💡 Q 🛛 จำคับแล                                                                                                    | สดงดิว ตามประเภทคนไข้,                                 | . คิวรับบริการ 🗸                                                         |                                                                    | 🗹 Auto refresh 🛛 ปิดหน้าจอ                      |
| ห้องครามBMS(สำหรับทุกสอยบารบบ) : สัมโข ทุลลอบ<br>ศัมหา<br>HN 6102943 0 2 โร้คิวข่อของ<br>เมลง-เรารู้ได้ที่ เลือกคาเป็ญ<br>ป้างคิวหวา<br>รักสับ ดำรับบ HN รักยู่ป่วย<br>รักสับ ดำรับบ HN รักยู่ป่วย<br>1 15 6102943 แนยโครัก 19 ทุกลอบ                                                                                                    | 💰 รายขึ้อผู้ป่ายที่สรางแล้ว<br>🕂 รายข้อผู้ป่าย Consult | Filter<br>ຈີນທີ່ 21/1/2564 - ຄິ. 21/1/2<br>ດ້າອັນ ດຳຄັນຈີນາ HN ອີນປູປ່າຍ | 564 - เจ้าหน้าที่ อัมโอ ทุกสอบ<br>ชินที่ Visit เวลา Visit เวลาเข้า | มารารที่พราม Visit Priority ความเร่งควม ER ผลกา |
| <pre>#K K ( + ) &gt;&gt; &gt;&gt; + + + + + + + + + + + + + + +</pre>                                                                                                    | Single Tab<br>New window mode                          | м. «. () » » » » » » » » » » » » » » » » » »                             | 10 usia lo uspisy-                                                 |                                                 |

## 3.2 คลิกที่แถบ Vaccine > กดปุ่มเพิ่ม

| GMS 0 0 =                   |                                                                                                    | - 🗗 X                    |
|-----------------------------|----------------------------------------------------------------------------------------------------|--------------------------|
| Application OPD Reg         | sgist Refer Regist Snownmr   PCU   Psychiatric   Physic Regi   IPD Registry   Nurse   Doctor   Dental   ER   EMS   Dispensary   Pharmacy   Finance   Laboratory   Pathology   Radiology   Operation   CheckUp   Blood Bank   Back Off | fice KPI GIS HHC Tools 😨 |
| SoctorWorkBenchQueueForm    | m 🗵                                                                                                    |                          |
| 🤵 รายชื่อผู้ป่วยที่ตรวจแล้ว | บันทึกข้อมูลห้องฉุกเฉิน ใบขับขอแหพย์ EMR สังLab ตั้งX-Ray สังAdmit Task 🗸 🔂 บันทึก (F9) 🔀 ชิด                                                                                                    |                          |
|                             | រដ្ឋវិធីរបទព                                                                                                    |                          |
| รายชื่อผู้ป่วย Consult      | ดำแว่หน้า แาย - ชื่อ โควิก 19 แวนสกุล เพลส อาย เพศ อาย - 💌 💽 💽 สิงทัก                                                                                                    |                          |
| 👶 แบบโลวิต 19 ทุตสุลม [15]  | 5] วันเท็ก 31/12/2562 - งาย 1 ปี 0 เค็จน 21 วัน หนุ่มล็อก บัตรประ 0119795622829                                                                                                    |                          |
|                             | เหียว PMHโรดประจำตัว โรดเรื่อรัง เมือดอั้งเนโว                                                                                                    |                          |
|                             | HN 6102943 โทษที่หน้า มีอย้อ โต ลิมิว                                                                                                    |                          |
|                             | บันแอทที่ 5 หมู่ที่ คนน ต่านอ ตาระบรมมหาราชาวัง อาจจะบอร อ กระเทรมมหาย รู้จัดการ์ 5น                                                                                                    |                          |
|                             |                                                                                                    |                          |
|                             | วันทีมา 21/1/2564 - เวลา 11:54 - สิทธิ อำาะดันแอง สิ่งสต์ท้อง ท้องกราชBMS(สำหรับทดสอบระบบ)                                                                                                    | 💷 ปกที                   |
|                             | มแลน อายุขกรม ทานมา มานอง (ท้องบักร) น้ำหนัด 11 ส่วนสูง 80 BMI 17.188 Temp. 37 BP 127 / 70 PR 77                                                                                                    |                          |
|                             |                                                                                                    | 1                        |
|                             |                                                                                                    |                          |
|                             | การอักประวัฐว่า ออปในเพิ่ม โต วินที่ เจ้าหนักที่ ชื่อ Vaccine LotNo. จันหมดอน Serial No. หนอาการเ ผู้บันทึก                                                                                                    | วันที่บันทึก             |
|                             | in a main a main a main a main a main a main a main a main a main a main a main a main a main a main a main a m                                                                                                    |                          |
|                             | ข้อมูลอุบัติเทต                                                                                                    |                          |
|                             | ារ។ភ័យទើលក្រ                                                                                                    |                          |
|                             |                                                                                                    |                          |
|                             | การที่นำมัน การแก่ Vaccine                                                                                                    |                          |
|                             | การสังขา                                                                                                    |                          |
|                             | ערווא אין אין אין אין אין אין אין אין אין אי                                                                                                    |                          |
|                             | อาหม่าตัด ล่าสับ ช่วงเราะที่หลักอาการ วันเทียบอาการ ชื่อ Vaccine LotNo. วันหมุลอนุ ความรุณแรง อาการที่แห้                                                                                                    | ຈານລະເວັນດ               |
|                             | การส่งค้า                                                                                                    |                          |
|                             | Consult                                                                                                    |                          |
|                             | คลิกที่แถบVaccine  จาง data to display>                                                                                                    |                          |
|                             |                                                                                                    |                          |
|                             | Vaccine                                                                                                    |                          |
| Single Tab                  | [mh/minush] μ((())) ルー・マンスター・マー (                                                                                                    |                          |
| Single Tab                  | Consult<br>คลิกที่แกบVaccine<br>Vaccine<br>(ภาษ์ที่กับแลม์) พ. พ. +                                                                                                    | J.                       |

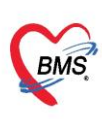

- 3.3 กดปุ่ม ประวัติ เพื่อเซ็กประวัติการรับวัคซีน Covid ของผู้ป่วยก่อน
- 3.4 เลือก Vaccine > บันทึกคัดกรองก่อนให้ Vaccine
- 3.5 กดปุ่ม แผน

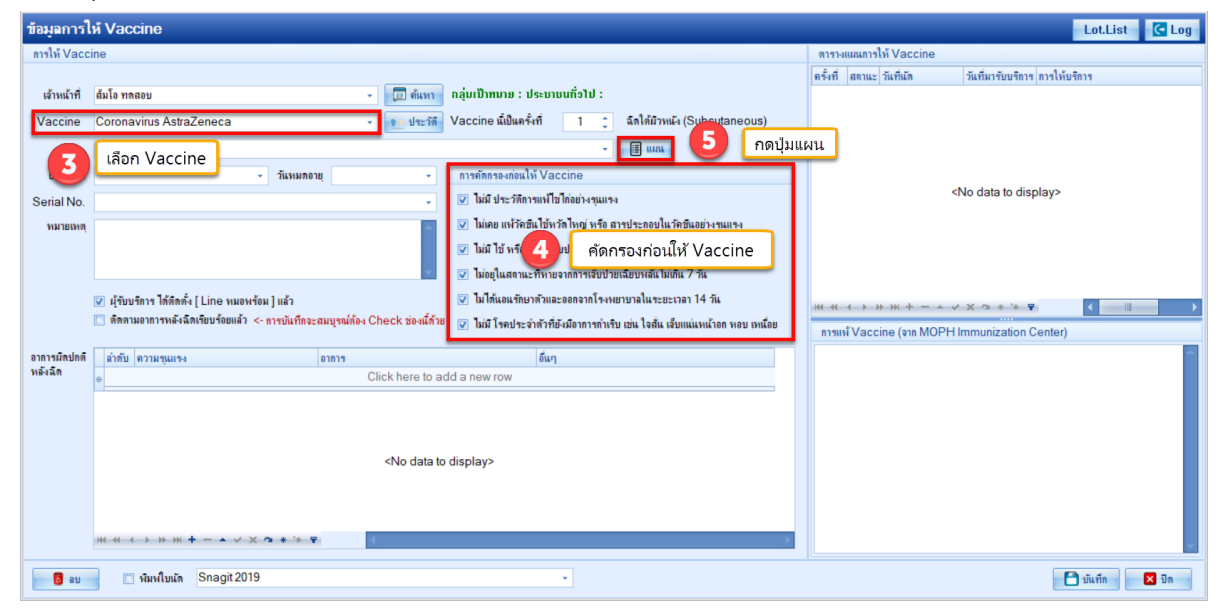

- 3.6 กดปุ่มเพิ่ม จะแสดงข้อมูลแผนการรักษา ที่กำหนดไว้
  - ระบุ ชื่อแผน และหมายเหตุ(ถ้ามี)
  - กดปุ่ม ในช่องการนัดหมาย

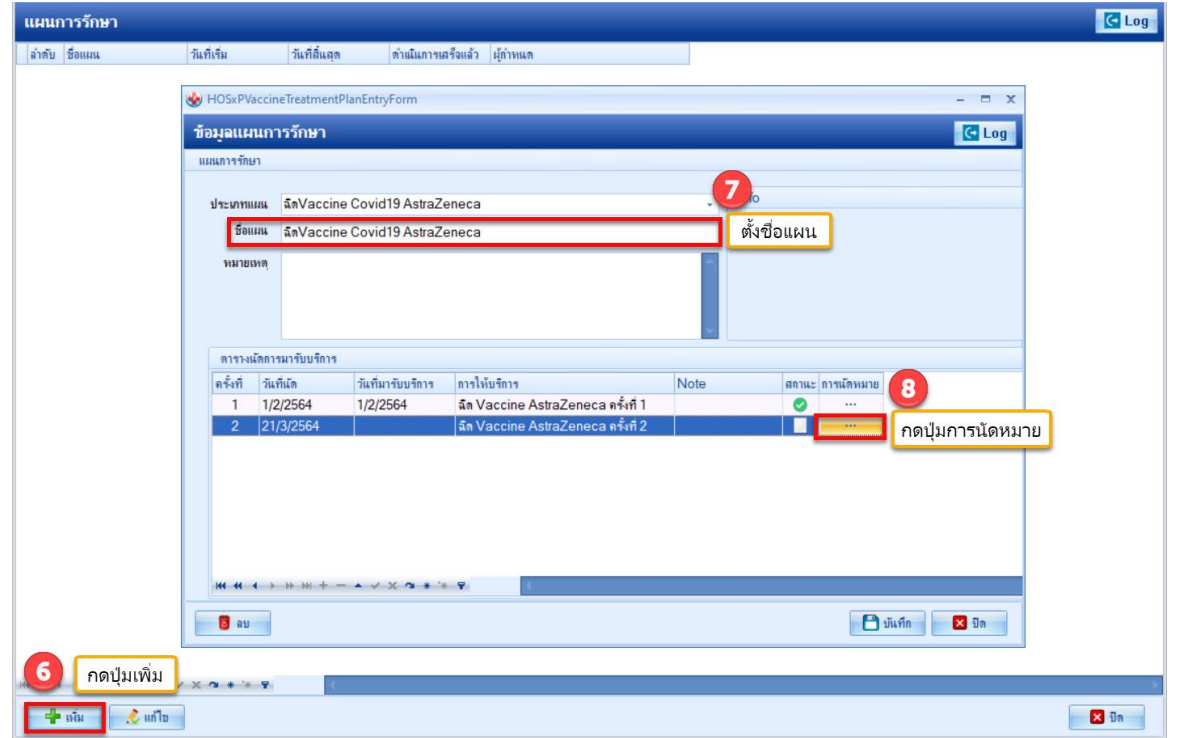

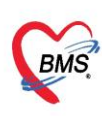

## 3.7 แสดงหน้าจอนัดหมาย ระบุประเภท กดปุ่มจอง Slot วัคซีนMOPH IC

| 😓 HOSxPAppointmentEntryForm – 🗖 🗙 |                                                                                               |                 |                                |                                                                                                    |              |                      |                      |                       |               |                 |        |                             |                  |                   |
|-----------------------------------|-----------------------------------------------------------------------------------------------|-----------------|--------------------------------|----------------------------------------------------------------------------------------------------|--------------|----------------------|----------------------|-----------------------|---------------|-----------------|--------|-----------------------------|------------------|-------------------|
| ข้อมูลกา                          | ารนัดหมาย                                                                                     |                 |                                |                                                                                                    |              |                      |                      |                       |               |                 |        |                             | 📳 พิมพ์ใบ        | uŭo 🖸 Log         |
| ข้อมูลผู้รับเ                     | ปริการ                                                                                        |                 |                                |                                                                                                    |              |                      |                      |                       |               |                 |        |                             |                  |                   |
| ดำนำหน้า                          | นาย 👻                                                                                         | ชื่อ            | เลม่อน                         |                                                                                                    | นามสกุล      | าเดสอบ               |                      | เพศ                   | ชาย 👻         |                 |        | 👤 🙆 ă                       | ึงกัด พนง.ไม่ระบ | มุฝ่าย            |
| วันเกิด                           | 27/3/2539 🔹                                                                                   | อายุ            | 24 ปี 11 เดือน                 | 16 วัน                                                                                                    | หมู่เลือด    |                      | บัตร ปชช.            | 0119797               | 352055        |                 |        | 🔎 🚨                         |                  |                   |
| แพ้ยา                             |                                                                                               | PMH             | 1 โรคประจำตัว                  |                                                                                                    |              |                      | โรกเรื่อรัง          |                       |               |                 |        | นัดครั้งหน้า                |                  |                   |
| HN                                | 6102928                                                                                       | โทร             | สัพท์                          |                                                                                                    | มือกือ       |                      |                      | 🖸 ถึมิว               |               |                 |        |                             |                  |                   |
| บ้านเลขที่                        | 36 หมู่ที่                                                                                    |                 | กแแ                            |                                                                                                    | ຕຳນລ         | ต.วัดพระยาไเ         | กรอ.เขตบาง           | คอแหลม จ.ก            | รุงเทพมหานคร  | ร สัญชาติ ไทย   | U      |                             |                  |                   |
| วันที่มา                          | 12/3/2564 -                                                                                   | เวลา            | 08:49 🛟                        | สิทธิ <mark>ชำระเงิน</mark>                                                                                                    | 10-1         |                      |                      | ส่งต่อ                | ห้อง 007 จุด: | ชักประวัติอายุร | กรรม   |                             | - 🔲 ค            | วามเร่งด่วน ปกติ  |
| แผนก                              | อายุรกรรม                                                                                     |                 | การมา ม                        | มาเอง (ห้องบัตร)                                                                                                    |              |                      |                      | น้ำ                   | หนัก 55       | ส่วนสูง 17      | 7 BMI  | 17.556 Temp                 | o. 37 BP         | 120 / 80 F        |
| การนัดหมาย 2564:สุกร์ [14 วัน]    |                                                                                               |                 |                                |                                                                                                    |              |                      |                      |                       |               |                 |        |                             |                  |                   |
| วันที่นัด                         | เมือกลามตารา-งเน็ด แสดงชื่อแพทย่อามดำแหน่งที่นัดหมายได้<br>                                   |                 |                                |                                                                                                    |              |                      |                      |                       |               | i               |        |                             |                  |                   |
| แพทย่                             | ททย์ New Classic (เด้าหน้าที่ BMS) 🔹 แผนก BMS 🔹 🕝 เดียนมัก                                    |                 |                                |                                                                                                    |              |                      |                      |                       |               |                 |        |                             |                  |                   |
| คลินิก                            | คลแก อายุรกรรมทั่วไป 🔹 ห้องตรวจ ห้องตรวจBMS(สำหรับทดสอบระบบ) 10 กดาไบเฉลง Slot วัดซีบ MOPH IC |                 |                                |                                                                                                    |              |                      |                      |                       |               | ս MOPH IC       |        |                             |                  |                   |
| เหตุที่นัด                        | ลุร์นัล แลล์ลยา                                                                               |                 |                                |                                                                                                    |              |                      |                      |                       |               |                 |        |                             |                  |                   |
| หมายเหตุ                          |                                                                                               |                 |                                |                                                                                                    | เพิ่ม        | เลบ                  |                      | 751                   | บวะเมพ        |                 |        | -                           | אס Slot          | : วัคชีน MOPH IC  |
|                                   |                                                                                               |                 |                                |                                                                                                    |              | <b>^</b>             | ประม                 | nn Covi               | 19            |                 |        |                             |                  |                   |
|                                   |                                                                                               |                 |                                |                                                                                                    |              | ~                    | เลขที Re             | fer                   |               |                 |        | - (                         | )                |                   |
| รายการอื่นะ                       | n                                                                                             |                 |                                |                                                                                                    |              |                      |                      |                       |               |                 |        |                             |                  |                   |
| 📑 การปฏิ                          | บัติตัว 🗆 กรณีส                                                                               | งสัยแเ          | พ้ยา ให้รีบมา                  | พบแพทย์ทันเ                                                                                                    | ñ            | 🔲 กรุณา              | นำบัตรรพ             | . และ ใบ <sup>:</sup> | ับรองสิทธิ(เ  | ถ้ามี) มาด้ว    | 💷 កรុณ | านำยาโรคประ                 | จำตัวมาด้วย      |                   |
| 📔 La                              | ab 🔲 กรุณา<br>กรุณา                                                                           | กรอกเ<br>ขับแก่ | ประวัติทุกราย<br>ที่เหลือบว ใน | บการไห้ครบแล<br>เว้นบัดครั้งต่อไ                                                                                                    | ละนำมา<br>เป | ใน⊡ กรุณา<br>□ กรุณา | นำไบนัดม<br>มำใบบัดม | มาด้วย<br>มาด้วยทอง   | ร้า           |                 | 🔲 กรุณ | ามาเจาะเลือด<br>วมวตรงตวมแว | ตามนัด<br>งางเด  |                   |
| 😨 X-R                             | lay 🔲 กรุณา                                                                                   | น้ำญา           | ติมาด้วย                       | THE PROPERTY IN THE PROPERTY INTE PROPERTY IN THE PROPERTY IN THE PROPERTY INTE PROPERTY IN THE PROPERTY INTE PROPERTY INT | i D          | 🗆 กรุณา              | นำใบส่งตั            | ว (ถ้ามี) ม           | าด้วย         |                 | 🔲 การเ | เต่งกายด้วยเสี้             | อผ้าหลวมๆ        |                   |
| นัดหล                             | าขวัน 🔲 กรุ่ณา                                                                                | นำบั๊ต          | ร รพ.,บัตรรับ                  | เรองสิทธิ,ใบส่                                                                                                    | າຫັว(ຄ້າມື   | มู้)ม 🗆 กรุ่ณา       | นำยาที่เห            | ลือทั้งหมด            | มาด้วยในวั    | นนัด            | 🗆 กินย | าตามแพทย์สั่ง               |                  |                   |
| Set                               | ม่าตัด 🔲 <b>กรุณา</b> า<br><                                                                  | นาบต            | รนดและบตร:                     | บระขาขนมาด                                                                                                    | ายทุกคร      | ม 🗆 กรุณา            | นายาพนแ              | เละยาบระ              | าตว ทเหลล     | อทงหมดมา        | า แกบเ | เสมหะเขาวนน                 | ดตรวจแลวน        | เมาสงทคลนกวณ<br>▶ |
| 6403120                           | 084953                                                                                        |                 | 🗖 ใช้เว                        | ลานัดอัตโนมัติ เริ่ม                                                                                                    | แวลา 00      | :00 🗘 ระย            | ะเวลา 0              | 🗘 นาที                |               |                 |        | 🗆 I.S. 🔽 Poj                | pup วันหยุด      | จำก่า ไม่จำก่า    |
| 8                                 | ขกเลิกนัด                                                                                     | 🗌 พิมา          | <mark>ฟใบแัด</mark>            |                                                                                                    |              |                      |                      | •                     |               |                 |        | ส่ง SMS แจ้งนัด             | 💾 บันทึก         | 🗙 ปิด             |

- 3.8 แสดงหน้าจอระบบจอง Slot นัดฉีดวัคซีนเข็ม 2
  - 3.8.1 การจอง Slot นัดกรณีที่เป็นกลุ่มเป้าหมาย
    - กดปุ่มตรวจสอบ Slot ว่าง
    - เลือกเวลาตาม Slot ที่ว่าง
    - กดปุ่มยืนยันการจอง

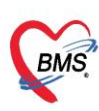

| 🚸 HOSxP | AppointmentMO                  | PHICReque     | stConfirmForm    |           |          |                                                                                                    |                     |                                | -                  | - = x |
|---------|--------------------------------|---------------|------------------|-----------|----------|----------------------------------------------------------------------------------------------------|---------------------|--------------------------------|--------------------|-------|
| ระบบจ   | อง Slot นัดฉี                  | ดวัคชีนเ      | ข็ม 2            |           |          |                                                                                                    |                     |                                |                    |       |
| ข้อมูลใ | ็นระบบ HOSxI                   | þ             |                  |           |          |                                                                                                    |                     |                                |                    |       |
| คำนำ    | นาย                            | ชื่อ          | เลม่อน           |           | นามสกุล  | ทดสอบ                                                                                                    | วันเกิด             | 27/3/2539 -                    |                    |       |
| ข้อมูลก | เลุ่มเป้าหมาย N                | 10PH In       | nmunization Cent | ter       |          |                                                                                                    |                     |                                |                    |       |
| คำนำ    | นาย<br>หน่วยให้บริกา           | ชื่อ<br>รหลัก | เลม่อน<br>99999  | bms ทดสอบ | นามสกุล  | ทดสอบ                                                                                                    | วันเกิด<br>🗖 ได้รับ | 27/3/2539 -<br>บสิทธิฉีดวัคซีน |                    |       |
|         | ประเภท                         |               | บุคลากรทางการเ   | เพทย์     | บุคลากรท | างการแพทย์และสาธารณสุขภาครัฐ                                                                                                    |                     |                                |                    |       |
| 5786    | าารนัดหมายปัจ<br>) ยกเลิกการจอ | งจุบันที่จอ   | งไว้ใน MOPH IC   |           |          | การจอง<br>วันที่ทำการจอง 26/3/2564<br>ตารางเวลาที่มี Slot ว่าง<br>08:00 ว่าง : 5<br>09:00 ว่าง : 5<br>10:00 ว่าง : 5<br>12:00 ว่าง : 5 | Ţ                   | 1<br>ตรวจสอบ Slot<br>2 ปี<br>3 | ว่าง<br>นยันการจอง |       |
|         |                                |               |                  |           |          |                                                                                                    |                     |                                | X                  | ปิด   |

3.8.2 การจอง Slot นัด กรณีที่ไม่อยู่ในกลุ่มเป้าหมาย

- เลือกประเภท
- เลือกกลุ่ม
- กดปุ่มลงทะเบียนกลุ่มเป้าหมาย(White List)
- กดปุ่มตรวจสอบ Slot ว่าง
- เลือกเวลาตาม Slot ที่ว่าง
- กดปุ่มยืนยันการจอง

บริษัท บางกอก เมดิคอล ซอฟต์แวร์ จำกัด (สำนักงานใหญ่) BMS โทรศัพท์ 0-2427-9991 โทรสาร 0-2873-0292 เลขที่ประจำตัวผู้เสียภาษี 0105548152334

| HOSxPAppointmentMOPHICRequestConfirmForm                                | - = x |
|-------------------------------------------------------------------------|-------|
| ระบบจอง Slot นัดฉีดวัคชื่นเซ็ม 2                                        |       |
| ข้อมูลในระบบ HOSxP                                                      |       |
| คำนำ นาย ชื่อ เลม่อน นามสกุล ทดสอบ วันเกิด 27/3/2539 -                  |       |
| ลงทะเบียนกลุ่มเป้าหมาย                                                  |       |
| ประเภท บุคลากรทางการแพทย์<br>กลุ่ม บุคลากรทางการแพทย์และสาธารณสุขภาครัฐ |       |
|                                                                         |       |
|                                                                         |       |
|                                                                         | 🗙 ปิด |

| ระบบจอง Slot นัดฉีดวัคขึ้นเซ็ม 2<br>ข้อมูลในระบบ HOSxP<br>ดำน้ำ นาย ขื้อ เลม่อน นามสกุล ทดสอบ วันเกิด 27/3/2539 -<br>ข้อมูลกลุ่มเป้าหมาย MOPH Immunization Center<br>ดำน้ำ นาย ขื้อ เลม่อน นามสกุล ทดสอบ วันเกิด 27/3/2539 -<br>หน่วยให้บริการหลัก 99999 bms ทดสอบ [ได้รับสิทธิฉีดวัคขึ้น | x |
|----------------------------------------------------------------------------------------------------|---|
| ข้อมูลในระบบ HOSxP<br>ศำนำ นาย ชื่อ เลม่อน นามสกุล ทดสอบ วันเกิด 27/3/2539 -<br>ข้อมูลกลุ่มเป้าหมาย MOPH Immunization Center<br>คำนำ นาย ชื่อ เลม่อน นามสกุล ทดสอบ วันเกิด 27/3/2539 -<br>หน่วยให้บริการหลัก 99999 bms ทดสอบ [ได้รับสิทธิฉีดวัคซื้น                                       |   |
| <ul> <li>คำนำ นาย ชื่อ เลม่อน นามสกุล ทดสอบ วันเกิด 27/3/2539 -</li> <li>ข้อมูลกลุ่มเป้าหมาย MOPH Immunization Center</li> <li>คำนำ นาย ชื่อ เลม่อน นามสกุล ทดสอบ วันเกิด 27/3/2539 -</li> <li>หน่วยให้บริการหลัก 99999 bms ทดสอบ</li> </ul>                                              |   |
| ข้อมูลกลุ่มเป้าหมาย MOPH Immunization Center<br>คำนำ นาย ขื้อ เฉม่อน นามสกุล ทดสอบ วันเกิด 27/3/2539 ∽<br>หน่วยให้บริการหลัก 99999 bms ทดสอบ © ได้รับสิทธิฉีดวัคซีน                                                                                                    |   |
| ศำนำ นาย ชื่อ เลม่อน นามสกุล ทดสอบ วันเกิด 27/3/2539 -<br>หน่วยให้บริการหลัก 99999 bms ทดสอบ 🔲 ได้รับสิทธิฉีดวัคซีน                                                                                                    |   |
|                                                                                                    |   |
| ประเภท บคลากรทางการแพทย์ บคลากรทางการแพทย์และสาธารณสขภาครัฐ                                                                                                    |   |
| รายการนุดหมายปัจจุบนทัจองไวไน MOPH IC                                                                                                    |   |

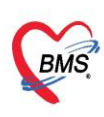

#### 3.9 กดปุ่มบันทึกนัดหมาย

| 🚸 HOSxP/                                                                                                    | 🖢 HOSxPAppointmentEntryForm – 🗖 🗴                                                                                                    |         |        |              |               |              |           |            |           |          |           |           |     |             |     |          |          |                   |          |         |                 |
|----------------------------------------------------------------------------------------------------|----------------------------------------------------------------------------------------------------|---------|--------|--------------|---------------|--------------|-----------|------------|-----------|----------|-----------|-----------|-----|-------------|-----|----------|----------|-------------------|----------|---------|-----------------|
| ข้อมูลกา                                                                                                    | ข้อมูลการนัดหมาย 🛱 พิมพใบนัด 🔀 Log                                                                                                    |         |        |              |               |              |           |            |           |          |           |           |     |             |     |          |          |                   |          |         |                 |
| ข้อมูลผู้รับเ                                                                                                    | ปรีการ                                                                                                    |         |        |              |               |              |           |            |           |          |           |           |     |             |     |          |          |                   |          |         |                 |
| คำนำหน้า                                                                                                    | นาย                                                                                                    | *       | ชื่อ   | เลม่อน       |               |              | นามสกุล   | ทดสอบ      |           |          | છાલ       | ชาย       | *   |             |     | <b>9</b> | 🙆 ถ้งก   | <b>กัก หน</b> ง.ไ | ไม่ระบุฝ | าย      |                 |
| วันเกิด                                                                                                    | 27/3/2539                                                                                                    | ÷       | อายุ   | 24 ปี 11 เดื | อน 16 วัน     |              | หมู่เลือด |            | บัตร      | ปชช. (   | 0119797   | 352055    |     |             |     |          | 2        |                   |          |         |                 |
| แพ้ยา                                                                                                    |                                                                                                    |         | PMH    | 1 โรคประจำต่ | ň             |              |           |            | โรกเรื่   | ้อรัง    |           |           |     |             |     | นัดครั้ง | หน้า     |                   |          |         |                 |
| HN                                                                                                    | 6102928                                                                                                    |         | โทร    | สัพท์        |               |              | มือกือ    |            |           | 6        | สี่ผิว    |           |     |             |     |          |          |                   |          |         |                 |
| บ้านเลขที่                                                                                                    | 36                                                                                                    | หมู่ที่ |        | กแน          |               |              | ຕຳນລ      | ต.วัดพระยา | าไกร อ.เข | ตบางคม   | อแหลม จ.ก | รุงเทพมหา | นคร | ลัญชาติ ไทย |     |          |          |                   |          |         |                 |
| วันที่มา                                                                                                    | วันที่มา 12/3/2564 - เวลา 08:49 🗘 ลิทธิ <mark>ย่าระดินแดง</mark> ส่งต่อท้อง 007 จุดยักประวัติอายุรกรรม - 🗊 ความเร่งด่วน ปกติ                                     |         |        |              |               |              |           |            |           |          |           |           |     |             |     |          |          |                   |          |         |                 |
| แผนก                                                                                                    | อายุรกรรม                                                                                                    |         |        | การมา        | มาเอง (ท้อ    | >งบัตร)      |           |            |           |          | น้ำ       | หนัก 55   | 5   | ส่วนสูง 177 | BMI | 17.556   | Temp.    | 37                | BP       | 120 /   | 80 F            |
| การนัดหมา                                                                                                    | การเล็กหมาย 26 มีนาคม 2564:สุกร์ [14 รับ]                                                                                                    |         |        |              |               |              |           |            |           |          |           |           |     |             |     |          |          |                   |          |         |                 |
| วันที่นัด                                                                                                    | เมืองกามสาวาามโล แสง-เรื่อแหกข่าวมหวันหนังที่มักมะขได้<br>วันที่มัด 25/03/2564 0 ≎ D 0 ≎ W 0 ≎ M ⊡ ปฏิทีม – ช่วงเวล 10:00 ≎ ถึง 10:30 ≎ @ เมืองเวลา นักไว้แล้ว 0 |         |        |              |               |              |           |            |           |          |           |           |     |             |     |          |          |                   |          |         |                 |
| แพทย่                                                                                                    | ทย์ New Classic (เจ้าหน้าที่ BMS) - แผนก BMS - 🥥 เดียนนัก                                                                                                    |         |        |              |               |              |           |            |           |          |           |           |     |             |     |          |          |                   |          |         |                 |
| คลินิก                                                                                                    | อายุรกรรมทั่ว                                                                                                    | าไป     |        |              |               | ท้องท        | 1979      | ห้องตรวจBN | AS(สำหรั  | ับทุดสะ  | บบระบบ)   |           |     |             | -   | 🎴 เลือ   | n 🗆 Al   | I 🔽 A             | uto Sh   | now Slo | t               |
| เหตุที่นัด                                                                                                    | นัดฉีดยา                                                                                                    |         |        |              |               |              |           |            | •         | ติดต่อร่ | i         |           |     |             |     |          | -        | Doctor S          | Smart    | Search  | 1               |
| หมายเหตุ                                                                                                    |                                                                                                    |         |        |              |               |              | ហើរ       | เลย        |           | ผู้บันที | ก ส้มโอ 1 | าดสอบ     |     |             |     |          | •        |                   | 0        |         |                 |
|                                                                                                    |                                                                                                    |         |        |              |               |              |           |            | -         | ประเภา   | 1 Covid   | 19        |     |             |     |          | •        | =( จอง            | SIOU     | ดชน เ   | IOPH IC         |
|                                                                                                    |                                                                                                    |         |        |              |               |              |           |            | 🚽 เลขร์   | i Refe   | er        |           |     |             |     |          | - 0      |                   |          |         |                 |
| รายการอื่นเ                                                                                                    | η                                                                                                    | _       |        |              |               |              | _         |            |           |          |           |           | _   |             |     |          |          |                   |          |         |                 |
| <ul> <li>การผู้สิตถึง [การณีสงลัยแห้ยา ให้รับมาหมแหทย์ทันที กรุณาน่าบัตรรห. และ ใบรับรองสิทธิ(ถ้ามี) มาด้วย กรุณาน่ายาโรกประจำตัวมาด้วย</li> <li>บานอยู่มีสัตถ์ [การณีสงลัยแห้ยา ให้รับมาหมแหทย์ทันที กรุณาน่าบัตรรห. และ ใบรับรองสิทธิ(ถ้ามี) มาด้วย กรุณานางาะเลือดตามนัด</li> <li>บานอยู่มีสัตถ์ [การณีสงลัยแห้ยา ให้รับมาหมแหทย์ทันที ]กรุณาน่าบัตรรห. และ ใบรับรองสิทธิ(ถ้ามี) มาด้วย [กรุณานางาะเลือดตามนัด</li> <li>บานอยู่มีสัตถ์ [การณีสงสัยแห้ยา ให้รับมางานได้รับมาไป [กรุณาน่ายที่เหลือทร้างที่ได้มากล้าย]</li> <li>กรุณานับยาที่เหลือมา ในวันเฉ็ตรร้ำต่อไป [กรุณาน่ายที่เหลือทร้างหลุมมาตัวย]</li> <li>กรุณานางานโดย [กรุณานายที่เหลือมา [กรุณาน่ายที่เหลือทร้างหมดมาด้ายในวันเน็ต ]กรุณานายที่เหลือทร้างหลุมมาตัวย</li> <li>กรุณาน่าบัตรรรม (มัตรรับรองสิทธิ) [ประกัฐสานไขที่เหลือทร้างหมดมาด้ายในวันเน็ต ]กรุณานายที่เหลือทั้งหมดมาด้ายไม่รับเน็ต</li> <li>รณานาบัตรรรม [กรุณานายที่เหลือทร้างหลงสิทธิ(กันมี)</li> <li>กรุณานายที่เหลือทร้างหลงสิทธิ(กันสงครับขุดกล้าง ]กรุณานายที่เหลือทร้างหมดมาด้ายในวันเน็ต ]กรุณานายที่เหลือหร้างหมดมาด้ายไม่รับเล็ด ]กรุณานายที่เหลือที่งานดมาด้ายไม่กังเล็ด ]กรุณานายที่เหลือทร้างหลงสิทธิ(กันมีกรรมสาน ]กรุณานายที่เหลือทร้างหลงมาด้ายกังแห้งส่าง [กรุณานายที่เหลือทร้างหลงสาน ]กรุณานายที่เหลือทร้างหลงสาน [กรุณานายที่เหลือทร้างหลงสาน ]กรุณานายที่เหลือที่งานดาก [กรุณานายที่เหลือทร้างหลงสาน ] [กรุณานายที่เหลือทร้างหลงสาน ]กรุณานายที่เหลือทร้างหลงสาน [กรุณานายที่เหลือทร้างหลงสาน ]กรุนานายที่เหลือที่งานดาก [กรุณานายที่เหลือทร์ ]กรุณานายที่เหลือที่งานดาก [กรุณา [กรุณานายที่เหลือทร์ ]กรุณา[กรุณา ]]</li> </ul> |                                                                                                    |         |        |              |               |              |           |            |           |          |           |           |     |             |     |          |          |                   |          |         |                 |
| 6403120                                                                                                    | 084953                                                                                                    |         | 1 พิมห | 🔲 ใก         | ช้เวลานัดอัตโ | แม้ติ เริ่มเ | 2an 00    | :00 🗘 ૧૯   | เขะเวลา   | 0 ‡      | นาที      |           |     |             |     | I.S.     | 11<br>11 | กดปุ่:            | มบันเ    | ทึก     | ไม่จำค่า<br>มีอ |
|                                                                                                    | ยกเลกนด                                                                                                    |         | - 140  |              |               |              |           |            |           |          | +         |           |     |             |     | N4 2M2   |          | 01                | านราก    |         | <b>1</b> 10     |

## 3.10 กดปุ่ม บันทึก ข้อมูลแผนการรักษา

| ับ ชื่อแผน | วันที่เริ่ม |                         | วันที่สิ้นสุด        | ดำเนินการแ        | สร็จแล้ว | ผู้กำหนด                       |      |      |       |            |            |    |
|------------|-------------|-------------------------|----------------------|-------------------|----------|--------------------------------|------|------|-------|------------|------------|----|
|            | 🍪 НОЗ       | SxPVaccin               | ieTreatment          | PlanEntryForm     |          |                                |      |      |       |            | -          |    |
|            | ข้อมูล      | ลแผนกา                  | ารรักษา              |                   |          |                                |      |      |       |            | G          | Lo |
|            | แผนกา       | ารรักษา                 |                      |                   |          |                                |      |      |       |            |            |    |
|            | 19:         | เภทแยน                  | จืดVaccin            | e Covid19 AstraZ  | eneca    |                                |      | Info |       |            |            |    |
|            |             | ชื่อแผน                 | ฉีดVaccin            | e Covid19 AstraZ  | eneca    |                                |      |      |       |            |            |    |
|            | ,           | ามายเทต                 |                      |                   |          |                                | -    |      |       |            |            |    |
|            |             |                         |                      |                   |          |                                |      |      |       |            |            |    |
|            |             |                         |                      |                   |          |                                |      |      |       |            |            |    |
|            |             |                         |                      |                   |          |                                | ×    |      |       |            |            |    |
|            | ต           | ารางนตกา<br>ไงที่ วันง่ | รมารบบรการ<br>ที่นัด | วันที่มารับบริการ | การใจ    | ห้บริการ                       | Note |      | สถานะ | การนัดหมาย |            |    |
|            |             | 1 1/2                   | 2/2564               | 1/2/2564          | ฉีด V    | /accine AstraZeneca ครั้งที่ 1 |      |      | 0     |            |            |    |
|            |             | 2 21,                   | /3/2564              |                   | ฉีด \    | /accine AstraZeneca ครั้งที่ 2 |      |      |       |            |            |    |
|            |             |                         |                      |                   |          |                                |      |      |       |            |            |    |
|            |             |                         |                      |                   |          |                                |      |      |       |            |            |    |
|            |             |                         |                      |                   |          |                                |      |      |       |            |            |    |
|            |             |                         |                      |                   |          |                                |      |      |       |            |            |    |
|            | -144        |                         | → >> + -             | - • • × • * '     |          | 4                              |      |      |       | ົຼຄຸ       | ไบบับทึก   |    |
|            |             |                         |                      |                   |          |                                |      |      | e     |            |            | _  |
|            |             | ลบ                      |                      |                   |          |                                |      |      |       |            | บันทึก 🛛 🕅 | ได |
|            |             |                         |                      |                   |          |                                |      |      |       |            |            |    |

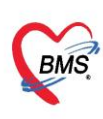

3.11 ได้ข้อมูลแผนการรักษา กดปุ่มปิดหน้าจอ ข้อมูลจะแสดงที่ช่องแผน ให้อัตโนมัติ

| 🍲 но   | SxPVaccineTreatmentPla                                                 | n               |            |                    |             |          | - 🗆 X    |
|--------|------------------------------------------------------------------------|-----------------|------------|--------------------|-------------|----------|----------|
| แผน    | การรักษา                                                               |                 |            |                    |             |          | C Log    |
| ລຳດັບ  | ชื่อแผน                                                                | วันที่เริ่ม วัน | ที่สิ้นสุด | ดำแนินการเสร็จแล้ว | ผ้กำหนด     |          |          |
| >1     | ฉิดVaccine Covid19                                                     | 1/2/2564 21     | /3/2564    | 8                  | ล้มโอ ทดสอบ |          |          |
|        |                                                                        |                 |            |                    |             |          |          |
|        |                                                                        |                 |            |                    |             |          |          |
|        |                                                                        |                 |            |                    |             |          |          |
|        |                                                                        |                 |            |                    |             |          |          |
|        |                                                                        |                 |            |                    |             |          |          |
|        |                                                                        |                 |            |                    |             |          |          |
|        |                                                                        |                 |            |                    |             |          |          |
|        |                                                                        |                 |            |                    |             |          |          |
|        |                                                                        |                 |            |                    |             |          |          |
|        |                                                                        |                 |            |                    |             |          |          |
|        |                                                                        |                 |            |                    |             |          |          |
|        |                                                                        |                 |            |                    |             |          |          |
|        |                                                                        |                 |            |                    |             |          |          |
|        |                                                                        |                 |            |                    |             |          |          |
| 144 44 | $\leftrightarrow \rightarrow \Rightarrow \Rightarrow + - + \checkmark$ | X 🤉 * '* 🕈      | 4          |                    |             |          | เปุ่มปิด |
|        | 🛚 เพิ่ม 📃 🧷 แก้ไข                                                      |                 |            |                    |             | <b>W</b> | 🗙 ปิด    |

- 3.12 หลังจากฉีดวัคซีนแล้ว > ต้องระบุ LotNo. Serial No. และวันหมดอายุ ให้เรียบร้อย และหมายเหตุ(ถ้ามี)
- 3.13 หลังจากนั่งพัก 30 นาที หลังจากฉีดVaccine ถ้ามีอาการผิดปกติ ให้ลงข้อมูลที่อาการผิดปกติหลังฉีด
- 3.14 **ติ๊ก** ติดตามอาการหลังฉีดเรียบร้อยแล้ว และ **ติ๊ก** ผู้รับบริการ ได้ติดตั้ง [Line หมอพร้อม] แล้ว กรณีที่ ลงทะเบียนผ่าน Application Line หมอพร้อม
- 3.15 **ติ๊ก** พิมพ์ใบนัด(เป็นบัตรยืนยันการฉีดวัคซีนและบัตรนัด) และ เลือกเครื่องพิมพ์
- 3.16 กดปุ่ม บันทึก หน้าจอ จะปรากฎหน้าจอสำหรับยืนยันตัวตนเพื่อส่งข้อมูลขึ้นระบบ IMMUNIZATION CENTER

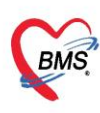

| 😓 DoctorWo              | rkBenchVaccineEntryForm                                                                       |          |              |              |                   | - = X                              |
|-------------------------|-----------------------------------------------------------------------------------------------|----------|--------------|--------------|-------------------|------------------------------------|
| ข้อมูลการไ              | й Vaccine                                                                                     |          |              |              |                   | Lot.List 🔀 Log                     |
| การให้ Vacc             | ine                                                                                           | ตาราง    | แผนการใ      | n Vaccine    |                   |                                    |
|                         |                                                                                               | ดรั้งที่ | สถานะ        | วันที่นัด    | วันที่มารับบริการ | การให้บริการ                       |
| เจ้าหน้าที่             | ล้มโอ ทดสอบ 🗸 🗊 ด้แทว กลุ่มเป้าทบาย : ประบาบนทั่วไป :                                         | 1        | 0            | 1/2/2564     | 1/2/2564          | ฉีด Vaccine AstraZeneca ดรั้งที่ 1 |
| Vaccine                 | Coronavirus AstraZeneca 🔹 💽 ประวัลี Vaccine นี่เป็นครั้งที่ 1 🛟 ฉีดได้มีภาพแจ้ (Subcutaneous) | 2        | 0            | 21/3/2564    |                   | ฉีด Vaccine AstraZeneca ครั้งที่ 2 |
|                         | นึกVaccine Covid19 AstraZeneca - 📲 แผน                                                        |          |              |              |                   |                                    |
| Lot.No.                 | ABV5839 - วันหมดอายุ 30/6/2564 - การคัดกรองก่อนให้ Vaccine                                    |          |              |              |                   |                                    |
| Serial No.              | 05645212049119 - 14 เป็นได้อย่างชุมแขง                                                        |          |              |              |                   |                                    |
| ทมายเทต                 | 🗾 🔽 ไม่เดย แห้วัดชีนไข้หวัดไหญ่ หรือ สารประกอบในวัดชีนอย่างรุนแรง                             |          |              |              |                   |                                    |
|                         | 🔽 ไม่มี ไข้ พรีออาการเจ็บปวดอย่างเฉียบหลัน                                                    |          |              |              |                   |                                    |
|                         | 🗸 🔽 ไม่อยในสถานะที่หายจากการเรียปวยเฉียบหลันไม่เห็น 7 วัน                                     |          |              |              |                   |                                    |
| _                       | 🗇 ยังหมริการ ได้ติดตั้ง ( ) เก.ศ. หมดหร้อม ) แล้ว                                             |          |              |              |                   |                                    |
|                         | 😨 ติดตามอาการหลังฉีดเรียบร้อยแล้ว < การบันทึกจะสมบูรณ์ต้อง Check ช่องนี้ด้วย                  |          |              |              |                   |                                    |
| _                       |                                                                                               | 144 44   | < <b>F</b> F |              | X 74 + + + +      |                                    |
| อาการผิดปกติ<br>หลังฉีด | ลำดับ ความชุนแขง อาการ อื่นๆ                                                                  | การแร    | N Vacci      | ine (an MOPH | Immunization C    | enter)                             |
|                         | Click here to add a new row                                                                   | 15)      |              |              |                   |                                    |
|                         | > 1 อาการแต่ปานกลาง (Anaphylactoid reaction) มีน (rash)                                       |          |              |              |                   |                                    |
|                         |                                                                                               |          |              |              |                   |                                    |
|                         |                                                                                               |          |              |              |                   |                                    |
|                         |                                                                                               |          |              |              |                   |                                    |
|                         |                                                                                               |          |              |              |                   |                                    |
|                         |                                                                                               |          |              |              |                   |                                    |
|                         | ₩ ( ( ( ) ) ) ) + - ▲ ✓ X '3 + '+ P ( )                                                       |          |              |              |                   |                                    |
|                         |                                                                                               |          |              |              |                   |                                    |
| 🚺 ລນ                    | 🕑 າລິມານໃນແລ້ Snagit 2019 - 🔱                                                                 |          |              |              |                   | 🗋 บันทึก 🛛 ปิด                     |

3.17 ให้กรอกรหัสผู้ใช้งานและรหัสผ่านที่ได้รับจากกระทรวง >> กดปุ่มตกลง

| MophAccountCenterLoginForm                                                                                                    |                                                                                      |
|----------------------------------------------------------------------------------------------------|--------------------------------------------------------------------------------------|
| MOPH Accounter Cer                                                                                                    | iter                                                                                 |
| เข้าระบบกระทรวงสาธารถ                                                                                                    | เสข 19 กรอกรหัสผู้ใช้งานที่ได้รับจากกระทรวง                                          |
| 53887578                                                                                                    | Login                                                                                |
| No. Contraction of the second second se | Password                                                                             |
| THE PUBLIC HELT                                                                                                    | กรุณาติดต่อเจ้าหน้าที่ผู้ดูแลระดับจังหวัด หรือ กยผ.<br>เพื่อดำเนินการสร้างรหัสใช้งาน |
|                                                                                                    | กดปุ่มตกลง                                                                           |
|                                                                                                    | 🤩 💽 ตกลง 🛛 🖾 ยกเลิก                                                                  |

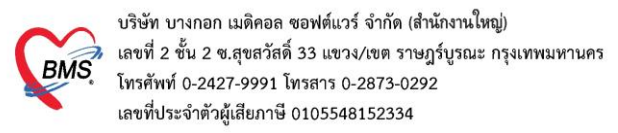

## 4. <u>วิธีการเปิดใช้งานระบบรายงานผล Lab Covid ไปที่กระทรวงสาธารณสุข</u>

4.1. ตั้งค่าเปิดให้ระบบรายงานผล Lab Covid ไปที่กระทรวงสาธารณสุข

4.1.1.เข้าที่เมนู Tools > เลือก System > เลือก System Setting > เลือก Main Setting

| Application OPD Regist   Refer Regist   Insurnry   PCU   Psychiatric   Physic Re | gi IPD Registry Nurse Doctor De                    | ental ER EMS Dispensary Pharmacy Finance | Laboratory Pathology Radiology O           | peration CheckUp Blood Bar | nk Back Office KPI GIS HHC Tools 🕥 |
|----------------------------------------------------------------------------------|----------------------------------------------------|------------------------------------------|--------------------------------------------|----------------------------|------------------------------------|
| System Data Report Exant Form Delan                                              | System IPD OPD DISP I                              | INANCE Lab Inventory Vium X-Ray          | 🗰 🌞 🌞 🌞 🗰<br>ริตเอช กายการด งานสโอง PCU HR | Queue Form                 | Cloud Help                         |
| System Data Datacenter                                                           | System Setting                                     | Setting                                  |                                            | Cl                         | oud Services Help                  |
| W HOSxPSystemSettingMainForm 🗵                                                   | Hospital Code                                      |                                          |                                            |                            |                                    |
| BMS-HOSxP System Setting                                                         | Single Queue Setting<br>User Group<br>User<br>สายก |                                          |                                            |                            |                                    |
| Main Setting Registry                                                            | พ้องตราจ                                           | Tools                                    | Laundry                                    | upp                        | Physic                             |
| Main Setting Location Manage                                                     | ข้อมูลแพทเย็มเกมิทย<br>Hardware Information        | Data simulator idificu HN                | Laundry                                    | upp                        | PhysicChronic PhysicDeh5L          |
| Uter Man 4 เลือก Main Setting Welfare Manager                                    |                                                    |                                          |                                            |                            | PhysicGroup Physicitems            |

4.1.2.เลือก Module System > เลือกรายการ เปิดใช้งานระบบรายงานผล Lab Covid ไปที่กระทรวง

สาธารณสุข > ติ้กถูก ใช่ >> กดปุ่ม บันทึก >> กดปุ่ม Save

| € BMS-H                                             | OSxP System S                                                                                         | etting ┥                                            | Main Setting                                                                       | User Manager                                                            | AutoApprove    | Doctor   | XrayContrast |
|-----------------------------------------------------|----------------------------------------------------------------------------------------------------|-----------------------------------------------------|------------------------------------------------------------------------------------|-------------------------------------------------------------------------|----------------|----------|--------------|
| Main Setting                                        | Main Setting                                                                                          | L down d                                            |                                                                                    |                                                                         |                |          |              |
| Setting Package<br>Stored Procedure<br>Announce     | Module<br>ลำกับ ชื่อ<br>5 ทันตการม<br>6 X-Ray                                                         | ราทแลดา<br>ลำดับ ชื่อ<br>84 บังดับ (<br>85 บังดับ ( | Clear offline cache ทุกครั้งที่เข้าไ<br>Jpdate offline cache พัณฑิที่มีก           | ประกรม<br>ระเกโซ Lookup table                                           | ด่าที่กำหนด    | ชื่อาทัส |              |
| Application Icon<br>Image Server<br>DB Store Update | 7 ห้องม่าตัด<br>8 ห้องล่ายยา<br>>9 System                                                             | 1 88 10 m 1 5                                       | เลือกชื่อ เปิดใช้งานระ<br>rable cache Opdate ทะเมเพ<br>กนาะขยาวะงานแล Lab Covid ไป | บบรายงานผล Lab Covi<br>cilent ทาการ Opaste เดษรอมตน<br>กระทรวงสารารผสุข | d ไปที่กระทรวง |          |              |
| Emergency Mode<br>Sequence<br>Maintenance           | 15 เลือกModule System                                                                                 | 89 คำหนด<br>ฟิ HOSxPSystems<br>กำหนดค่าตัวเ         | ก PACs solum IPAET PORT<br>SettingCheckValueEntryForm<br>อีอก                      | LOCALAET LOCALPORT                                                      | - 0            | ×        |              |
|                                                     | 14         คลินีกรับกษ           15         Lab Patho           16         E-Claim บริษัทกลาง         | = เปิดใช้งานร                                       | ะบบรายงานผล Lab Cov                                                                | id ไปที่กระทรวงสาธารณสุข                                                | I              |          |              |
|                                                     | 17         BMS Kiosk           18         າະນາມາໂຫກຄີງ           19         Datacenter                | ເປີດໃຮ້ຈານຈະນນາ                                     | กษาาแผล Lab Covid ไปที่เคระทรว                                                     | ะสาธารณสุบ                                                              |                |          |              |
|                                                     | 20         ระบบสำรองป้อมูล           21         ระบบ Single Queue           22         Cloud Services |                                                     |                                                                                    |                                                                         |                |          |              |
|                                                     | 9 กดปุ่ม Save                                                                                         | ิตกถูก                                              | 10                                                                                 |                                                                         | 8 กดปุ่มบันทึก |          |              |

4.2. ตั้งค่ารายการ Lab ที่ต้องการรายงานไปกระทรวง

4.2.1.เข้าที่เมนู Tools >> Lab >> รายการ Lab Tests

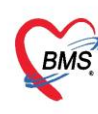

| egi   IPD F | legistry | Nurse | Doctor | Dental   ER | EMS | Dispensary   I   | Pharmacy       | Finance | a Labor | atory Pat         | thology             | Radiolog | y Ope | ration   Cl | neckUp Blood       | Bank Back Offi      | ice KPI | GIS HHC | Tools |
|-------------|----------|-------|--------|-------------|-----|------------------|----------------|---------|---------|-------------------|---------------------|----------|-------|-------------|--------------------|---------------------|---------|---------|-------|
| ٠           | ٠        | ٠     | ٠      | -           | ۲   | *                | Ď              | ٠       | ۰       | ۰                 | ۰                   | ٠        | ۰     | ٠           | *                  | *                   | *       | 1       |       |
| System<br>* | IPD      | OPD   | DISP   | FINA        | Lab | Inventory        | ทันต<br>•      | X-Ray   | ຈື່ຫເວຍ | กายกาพ<br>บำบัด ∗ | งานห้อง<br>ผ่าตัด * | PCU      | HR    | Queue       | Form<br>Designer • | Cloud<br>Services * | Help    |         |       |
| _           |          |       |        | -           | 1   | ก่ำหนดสิทธิเจ้าห | หน้าที่ห้อง La | ıb      |         |                   |                     |          |       |             |                    | Cloud Services      | Help    |         |       |
|             |          |       |        | 3           |     | รายการ Lab Te    | sts            |         | -       |                   |                     |          |       |             |                    |                     |         |         |       |
|             |          |       |        | -           |     | รายการ Lab Pr    | ofile          |         |         |                   |                     |          |       |             |                    |                     |         |         |       |
|             |          |       |        |             |     | ออกแบบใบสั่ง L   | ab             |         |         |                   |                     |          |       |             |                    |                     |         |         |       |
|             |          |       |        |             |     | รายการเ็บสั่ง La | b Patho        |         |         |                   |                     |          |       |             |                    |                     |         |         |       |
|             |          |       |        |             | _   |                  |                |         |         |                   |                     |          |       |             |                    |                     |         |         |       |

#### 4.2.2.กำหนดข้อมูล TMLT

| 😓 HOSxPSystemSettingL                    | abitemsEntryForm                                              | - = x                                                   |
|------------------------------------------|---------------------------------------------------------------|---------------------------------------------------------|
| ข้อมูล Lab Tests                         |                                                               | Z Active C Log                                          |
| ข้อมูลทั่วไป                             | ข้อมูล Lab Tests                                              |                                                         |
| การพรวจสอบสทธ<br>การจำกัดการสั่งตาม Form | ชื่อ SARS : coronavirus 2, qualitative RT-PCR กลุ่ม Molecular | r –                                                     |
|                                          | หน่วย ครั้ง ค่าปกติ not detected                              | ด่ามาตรฐาน                                              |
|                                          | คำช่วยเหลือ SARS : coronavirus 2, qualitative RT-PCR          | ลำดับแสดงผล 0 🗘 ใช้เวลา 0 🌻 ชั่วโมง                     |
|                                          | Specimen Specimen for Out Lab + ECode i2596                   | ข้อความช่วยเหลือ                                        |
|                                          | การแจ้งเดือนเมื่อสั่ง                                         |                                                         |
|                                          | Loinc Code คันทา                                              |                                                         |
|                                          | ค่ามริการ 3029894 ค้นทา SARS : coronavirus 2, qualitative RT  | T-PCR                                                   |
|                                          | รหัส Lal การ<br>กำหมดข้อมูล TMLT                              | •                                                       |
|                                          |                                                               | เวลารอเฉลี่ย 0 🗘 นาทั                                   |
|                                          | TMLT 350501 SARS coronavirus 2 RNA [+/-] in Respiratory s     | specimen by NAA with probe detection                    |
|                                          | การราชงานผล                                                   |                                                         |
|                                          | ประเภทของผล Lab                                               |                                                         |
|                                          | ⊖ ตัวเลข ๏ ตัวอักษร ประเภทช่องรายงานผล รำน                    | นวนบรรทัด 0 🗘                                           |
|                                          | Lookup List 🔲 ตรวจสอบประวัติการสิ่ง Lab ข้อนหลัง 🛛 🌻 วัน      | 🗌 เดือนเมื่อมีค่าผิดปกติ 🛛 ไม่รายงานผลในวันที่สั่ง      |
|                                          | ×                                                             | [] เพื่อนเมื่อถึงค่าวิกฤท 1 [] เพื่อนเมื่อถึงค่าวิกฤท 2 |
|                                          |                                                               | 🖸 Out Lab                                               |
|                                          |                                                               | นจังเดือนประวัติผลผิดปกติ                               |
|                                          |                                                               | 🗌 แยกออกเลขที่ Order No Prefix                          |
|                                          | 668                                                           |                                                         |
| 📴 ລນ                                     | 2596                                                          | 🗋 บันทึก 🛛 🗙 ปิด                                        |

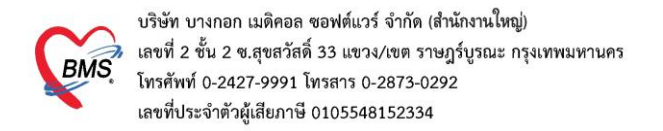

5. วิธีการดูและเพิ่มvid ข้อมูล เครื่องอ่านbarcode (กรณีที่มีปัญหาใช้งานเครื่องอ่านbarcodeไม่ได้)

5.1 เข้าที่เมนู Tools > เลือก System > เลือก Hardware Information > ดูที่ USB ของเครื่องยิงbarcode

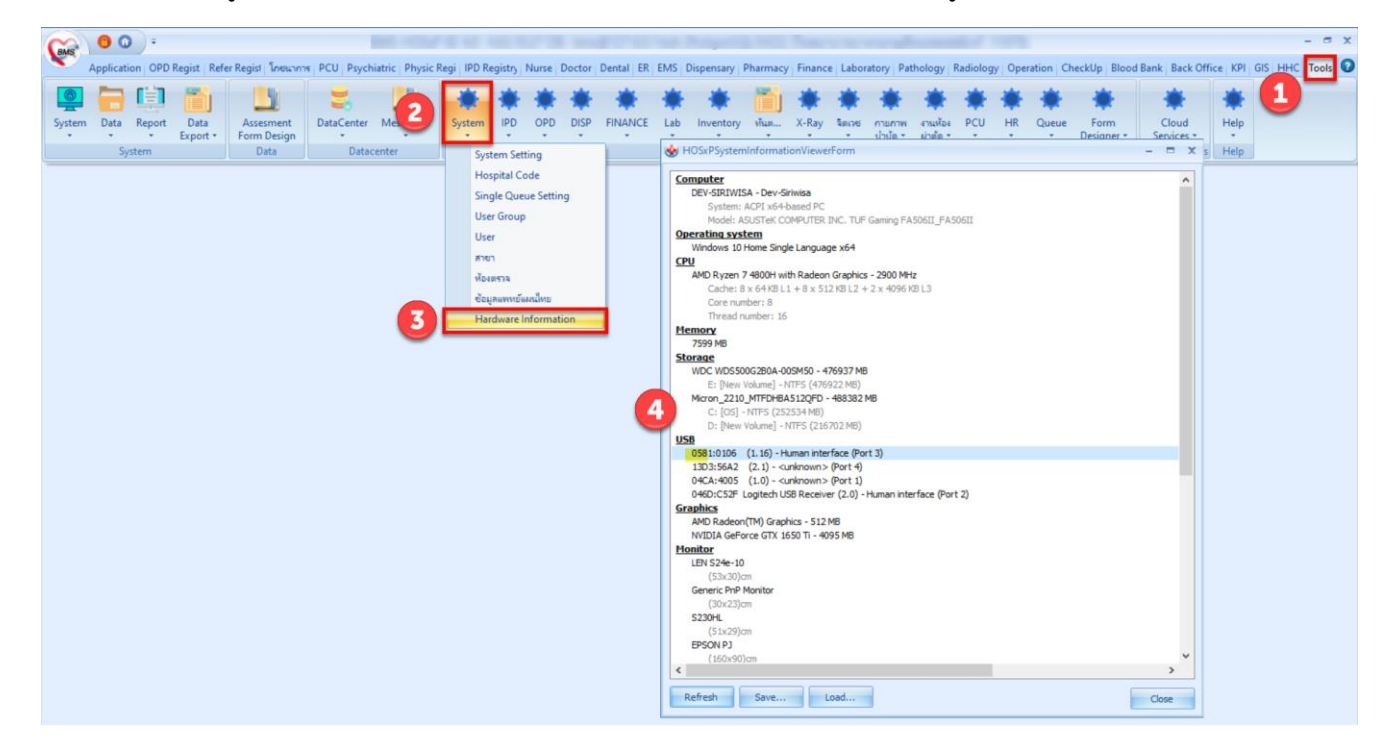

5.2 นำรหัส 4 ตัวหน้าเครื่องหมาย (:) เพิ่มข้อมูลที่ตาราง barcode\_reader\_device

|      | SQL SQL Editor          |             |          |          |      |            |           |        |             |  |
|------|-------------------------|-------------|----------|----------|------|------------|-----------|--------|-------------|--|
|      | select * fro            | m barc      | ode_:    | reade    | r_d  | evice      |           |        |             |  |
| L    | <                       |             |          |          |      |            |           |        |             |  |
|      | Result Query Designer   | Pivot Grid  | RAW      | Object   | Info | Cloud Data | Other SQL | RtcXML | Cloud Mongo |  |
| 1000 | Drag a column header he | ere to grou | o by tha | t columr |      |            |           |        |             |  |
|      | barcode_reader_device   | e_id barco  | ode_vic  | ł        | co   | mment      |           |        |             |  |
|      |                         | 1 0C2E      |          |          |      |            |           |        |             |  |
|      |                         | 2 05E0      | l.       |          |      |            |           |        |             |  |
| 2    |                         | 3 0581      |          |          |      |            |           |        |             |  |
|      |                         |             |          |          |      |            |           |        |             |  |

<u>ข้อควรระวัง</u> ให้ตรวจ USB ที่มีอยู่ก่อนเสียบเครื่องอ่านbarcode ว่ามี port ไหนบ้างและเมื่อเสียบเข้าไปใหม่เป็นอันไหน เนื่องจากถ้าใส่ผิดจะทำให้ อุปกรณ์อื่น เช่น Keyboard ไม่สามารถใช้งานได้